Manual de Instalación de MI OSEP en Sistema Operativo Android

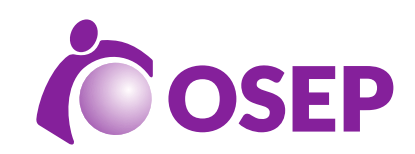

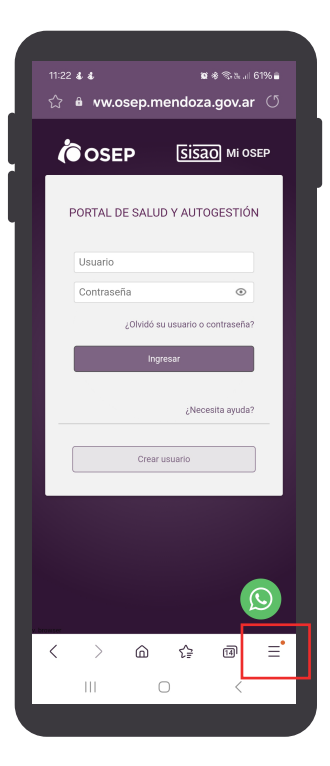

## Paso 1

· Hacé click en el siguiente link

https://www.osep.mendoza.gov.ar/webapp\_pri/action/index

· Deslizar hacia abajo (margen inferior derecho) hacer click 📃

| 11:23 & & E                          | 9                               | 101 +8                            | \$க.⊪ 61% <b>≘</b>          |
|--------------------------------------|---------------------------------|-----------------------------------|-----------------------------|
| ம் • м                               | w.osep.m                        | endoza.g                          | jov.ar ()<br>Mi OSEP        |
| PORTA                                | L DE SALUE                      | Y AUTOG                           | ESTIÓN                      |
| Usuar                                | rio                             |                                   | 0                           |
| Conta                                | - 25-144                        |                                   |                             |
| ⊥<br>Descarg<br>as                   | ()<br>Historial                 | Ráginas<br>guardad<br>as          | +<br>Añadir<br>página a     |
| <b>く</b><br>Compart<br>ir            | Sitios<br>con<br>tema<br>oscuro | O<br>Bloque<br>adores<br>anuncios | Q<br>Buscar<br>en<br>página |
| C<br>Sitio<br>versión e<br>scritorio | fT<br>Tamaño<br>del texto       | €<br>Zoom                         | වී<br>Comple<br>mentos      |
| Imprimir/<br>PDF                     | )<br>Privacida<br>d             | (§)<br>Ajustes                    | R<br>Traducir               |
|                                      |                                 | 7                                 |                             |

## Paso 2

• Muestra otra pantalla con la leyenda: Añadir página a, realizar click allí

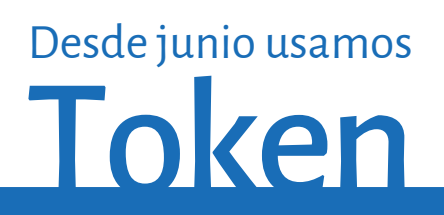

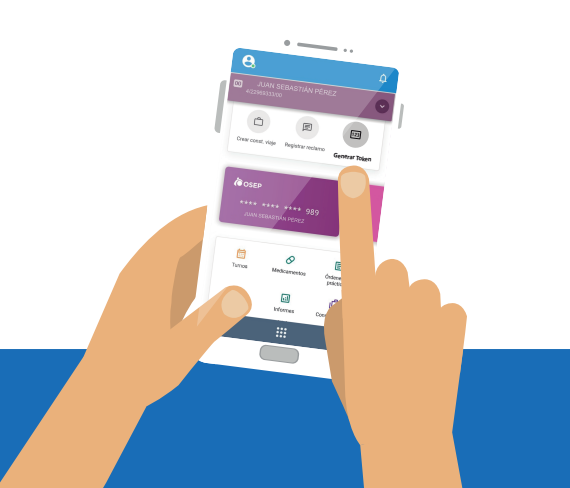

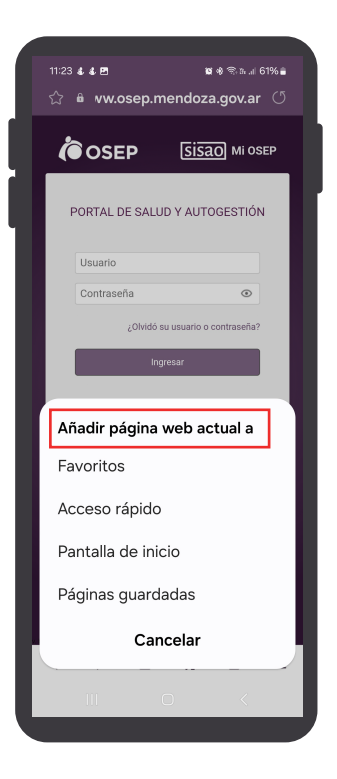

## Paso 3

Aparece otra pantalla con la frase:
Añadir página web actual a, elegir
la opción preferida

**Nota.** Si pantalla principal tiene un bloque de protección frente a toques accidentales, deberá quitarla para poder instalar **MI OSEP** en la pantalla de inicio. Debe ir a **Ajustes – Pantalla – Protección** frente a toques accidentales

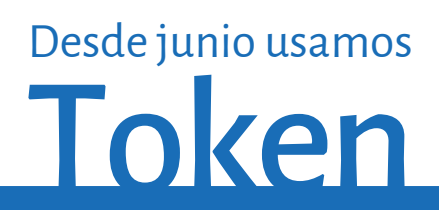

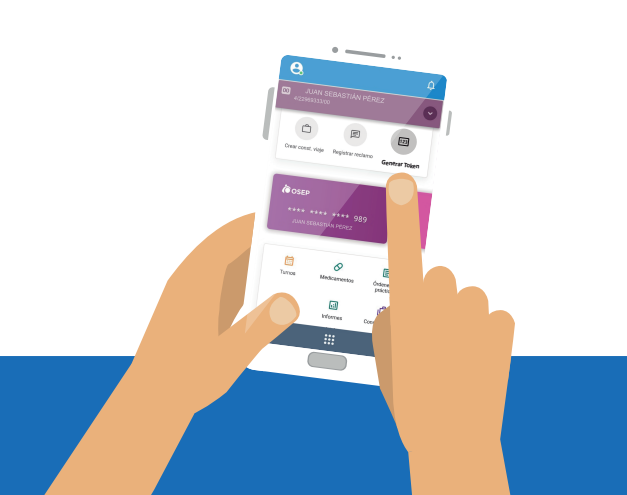